# Business Banking ganz nach Ihrem Plan **BTV FINYU**

# **ERP-Bridge**

Mithilfe der ERP-Bridge ist ein Import sowie Export von elektronischen Kontodetails in Ihr bzw. von Ihrem ERP-System gewährleistet. Ebenfalls ist es möglich, diese Aufträge zu automatisieren.

- Automatischer Import der elektronischen Kontoauszüge in Ihr ERP-System
- Automatischer Export von Ausgangszahlungen aus Ihrem ERP-System und folgend Import dieser Zahlungen in das BTV FINYU Business Banking zur Autorisierung

## Wie erhalten Sie die ERP-Bridge?

Die ERP-Bridge ist im BTV FINYU Standardpaket enthalten und wird allen Kund\*innen zur Verfügung gestellt.

Um die Anwendung nutzen zu können, muss der "Admin" vorab die Software "ERP-Bridge" über BTV FINYU, Menü "Personalisierung", aufrufen und herunterladen. Darüber hinaus wird ein "ERP-Bridge-Benutzer" benötigt, der ausschließlich für den Datentransfer zuständig ist.

| 09:59 🔅 🗾 🕐 👰                                                                                 | G |
|-----------------------------------------------------------------------------------------------|---|
| ⑦ Support                                                                                     | × |
| (j) Information                                                                               |   |
| Banking Online Hilfe                                                                          |   |
| Download                                                                                      |   |
| ↓ ERP Bridge Download Windows                                                                 |   |
| ↓ ERP Bridge Download Mac                                                                     |   |
| ② Contact                                                                                     |   |
| Bank für Tirol und Vorarlberg Aktiengesellschaft<br>Stadtforum 1<br>6020 Innsbruck<br>Austria |   |
| +43 505 333 – 1319<br>finyu@btv.at                                                            |   |

## Wie wird ein "ERP-Bridge-Benutzer" erstellt?

Der "Admin" legt unter "Administration" > "Kundenobjekte" > "Benutzer" einen neuen "Benutzer" inklusive Bankzugängen etc. an. Anschließend werden dem "Benutzer" im Reiter "Berechtigungsprofile" die Berechtigungsprofile:

- "ERP-Bridge",
- "ALLE Konten sehen" und
- "Kontoeinsicht"

zugewiesen und die Einstellung gespeichert. Unter Stammdaten muss dem neuen "Benutzer" ebenso durch Setzen eines Hakens bei "ERP-Benutzer" das Profil zugewiesen werden. Ist dies erledigt und wurde der Auftrag mittels Eingabe des Passworts autorisiert, wird dem neuen "ERP-Bridge-Benutzer" automatisch das Sicherheitskonzept "Auto Chanel" zugewiesen. Dadurch kann der neue "Benutzer" in der ERP-Bridge-Software durch den "Admin" freigeschaltet werden.

Wichtig: Der "ERP-Bridge-Benutzer" hat ausschließlich die Berechtigung, Daten zu importieren und zu exportieren.

| enutzer: ERPBrid      | dge / Stam | mdaten               |                        |
|-----------------------|------------|----------------------|------------------------|
| Stammdaten Ba         | ankzugänge | Berechtigungsprofile | Berechtigungsübersicht |
| Anderungsstatus       |            |                      | Unverandert            |
| Status                |            |                      | Aktiviert              |
|                       |            |                      | Deaktiviert            |
| Synchronisierungsstat | tus        | _                    | Offen                  |
| ERP-Bridge-Benutzer   |            |                      | FRP-Bridge-Benutzer    |
| ERP-Bridge-Versionsnu | ummer      |                      | 1.3.39                 |
| Zuletzt verwendet am  |            |                      |                        |
| Benutzerinformatione  | an         |                      |                        |
| Benutzer-ID           |            |                      | ERPBridge              |
| Benutzer *            |            |                      | ERPEridge              |

## Wie wird die ERP-Bridge-Software installiert?

Der "Admin" lädt im nächsten Schritt die ERP-Bridge unter dem Menüpunkt "Personalisierung" > "Zusätzliche Software" herunter. Durch einen Doppelklick auf die .exe-Datei wird die Installation auf dem Server ausgeführt.

Anschließend klickt man auf "Schlüssel erstellen". Hier wird zuerst ein Passwort vergeben und im nächsten Schritt die "Portal-Benutzer-ID" eingegeben – diese finden Sie im Initialisierungsbrief (INI-Brief).

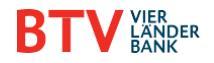

| nitialisierungsbrief > Token-Verfahren   |                     |                                  |              |
|------------------------------------------|---------------------|----------------------------------|--------------|
| Initialisierungsbrie                     | ef                  |                                  |              |
| (Lokaler Benutzer)                       | )                   |                                  |              |
| (                                        | ,                   |                                  |              |
|                                          |                     |                                  |              |
| Übersicht                                |                     |                                  |              |
| Portal-Benutzer-ID                       | TESTLAURANEU:TESTAP | TVD                              | Token        |
| Bank-Benutzerkennung                     | TESTAPP             | Bank-Kundenkennung               | TESTLAURANEU |
| Benutzername                             | TESTAPP             | EU-Version                       | A006         |
| Datum/Uhrzeit                            | 06.11.2024/09:17    |                                  |              |
|                                          |                     |                                  |              |
| 2                                        | 3 4                 |                                  | 3            |
|                                          |                     |                                  |              |
| Wählen Sie Ihr Passwort.                 |                     | Geben Sie bitte Ihre Portal-ID e | ain.         |
|                                          |                     |                                  |              |
| Passwort                                 |                     | Portal-ID                        |              |
| Passwort                                 | ۲                   | Portal-ID                        |              |
|                                          |                     |                                  |              |
| Es sind mindestens 4 Zeichen erforderlic | sh.                 |                                  |              |
| Passwort bestäligen                      |                     |                                  |              |
| Passwort bestaugen                       | ۲                   |                                  |              |
|                                          |                     |                                  |              |
|                                          |                     |                                  |              |
|                                          |                     |                                  |              |
|                                          |                     | Abbrechen X                      | Welter →     |
| Abbrechen X                              |                     |                                  | Treater      |

Wurden diese Schritte erfolgreich durchgeführt, speichern Sie den "INI-Brief" ab und klicken Sie auf "Fertigstellen".

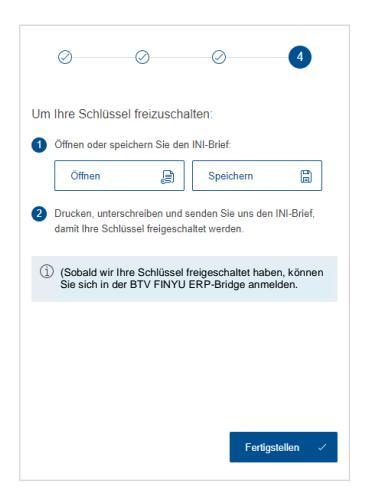

Nun steigen Sie erneut in BTV FINYU unter dem Menüpunkt "Administration" > "Kundenobjekte" > "Benutzer" ein und wählen den/die User\*in aus.

Unter dem Reiter "Sicherheit" kopieren Sie den Hashwert in der Zeile "Hash" ein und geben den Schlüssel mit Ihrem Passwort frei. Nach der Autorisierung kann sich der "ERP-Bridge-Benutzer" in der ERP-Bridge anmelden.

| Initialisierungsbrie                                                                                                    | ef                                                                                                    |                                                                                                    |                                  |
|----------------------------------------------------------------------------------------------------|----------------------------------------------------------------------------------------------------|----------------------------------------------------------------------------------------------------|----------------------------------|
| (Lokaler Benutzer                                                                                                    | )                                                                                                    |                                                                                                    |                                  |
|                                                                                                    |                                                                                                    |                                                                                                    |                                  |
| Öbandabe                                                                                                    |                                                                                                    |                                                                                                    |                                  |
| Ubersicht                                                                                                    |                                                                                                    |                                                                                                    |                                  |
| Portal-Benutzer-ID<br>Bank-Benutzerkennung<br>Benutzername                                                                                                    | L60651433897388904<br>USERERPB<br>USERERPB                                                                       | Typ<br>Bank-Kundenkennung<br>EU-Version                                                                                                    | Auto Channel<br>TOMTEST1<br>A006 |
| Aktivierungscode (Hash)<br>2A DA 6F 64 C9 04 F9 01 7A                                                                                                    | 68 F3 A4 70 9D 09 CE 5A 8E 6                                                                                     | 2 FD DC B9 4F 26 6F 0D BB 4A                                                                                                    | 17 D5 63 87                      |
| Aktivierungscode (Hash)<br>22 0.0 46 64 02 04 F9 01 7A<br>Öffentlicher Schlüssel für i<br>Expense 12 04 19 01 - Lappe<br>0 00 00 00 00 00 00 00 00 00 00 00 00<br>0 00 0 | 68 F3 A4 70 9D 09 CE 5A 8E 6<br>die elektronische Unterschri<br>0 0 0 0 0 0 0 0 0 0 0 0 0 0 0 0 0 0 0<br>0 0 0 0 | 2 FD DC B9 4F 26 6F 0D BB 4A<br>Molicities (2,848 Bitt-Langer)<br>15 76 88 97 70 FA AF 6 37 7<br>46 83 90 77 6F AA F 6 37 7<br>47 83 90 77 70 FA AF 6 37 7<br>47 93 90 70 70 70 70 70 70 70 70 70 70 70 70 70 | 17 D5 63 87                      |

# Upload von Datenträgern in BTV FINYU (Import)

Der "ERP-Bridge-Benutzer" kann für den Import von Daten unter "Upload-Einstellungen" unter anderem folgende Anpassungen vornehmen:

Upload-Kategorie

Wählen Sie hier die Art des Datenträgers aus.

• Art des Imports

Importieren Sie die Daten so, wie Sie die Zahlung im Anschluss auch aufgeben möchten (z. B. Sammelauftrag, mit/ohne Zahlungsdetails).

• Fehlgeschlagener Import

Im "Verzeichnis für fehlerhafte Dateien" werden Daten gespeichert, die nicht importiert werden konnten – dadurch behalten Sie die Übersicht.

• Erfolgreich importierte Daten

Im "Verzeichnis für gesendete Dateien" finden Sie die erfolgreich importierten Dateien.

Format-Konfiguration

Hier können Sie einstellen, für welchen Bankzugang welche Dateien abgeholt werden sollen. Tipp: Sie können im Explorer für jede Auftragsart einen Ordner anlegen und diesen anschließend unter "Format-Konfiguration" > "Verzeichnis" auswählen.

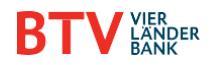

Bank für Tirol und Vorarlberg Aktiengesellschaft Dezember 2024 Seite 1 von 3

|                           |               | 4                                   | ¢ ک    |
|---------------------------|---------------|-------------------------------------|--------|
| Überwachur                | ng            | Konfiguration                       |        |
| ⊥ Upload-Einstell         | ungen         |                                     |        |
| Allgemeine Einstellunge   | n             |                                     |        |
| Jpload-Kategorie *        |               | Upload-Kategorie                    | $\sim$ |
| Art des Imports *         |               | Art des Imports                     | $\sim$ |
| Jpload-Beschreibung       |               | Upload-Beschreibung                 |        |
| /erzeichnis für fehlerhaf | ite Dateien * | Verzeichnis für fehlerhafte Dateien |        |
| /erzeichnis für gesende   | te Dateien *  | Verzeichnis für gesendete Dateien   | þ      |
| Format-Konfiguration      |               |                                     |        |
|                           | Format *      | Auftragsart * Verzeichnis *         |        |
| Bankzugang                |               |                                     |        |

|                           |              |                                                                   | e    | Weitere Aktionen ‡                 |
|---------------------------|--------------|-------------------------------------------------------------------|------|------------------------------------|
| Überwachur                |              | Schlüssel ändern<br>Schlüssel sperren<br>INI-Brief erneut drucken |      |                                    |
|                           | ungen        |                                                                   |      | Passwort ändern                    |
| Allgemeine Einstellunge   | n            |                                                                   |      | Anwendung zurücksetzen             |
| Upload-Kategorie *        |              | Standard                                                          |      | Sprache                            |
| Art des Imports *         |              | Einzelzahlungen ohne Sammelauftragserstellung                     | L    | Unbeaufsichtigten Modus einrichten |
| Upload-Beschreibung       |              | Upload-Beschreibung                                               |      | Log-Datei öffnen                   |
| Verzeichnis für fehlerhaf | te Datelen * | N:\Privat\Desktop\ERP-Bridge\Fehlerhaft                           | P    | 1                                  |
| Verzeichnis für gesende   | te Dateien * | N:\Privat\Desktop\ERP-Bridge\Erfolgreich gesendet                 | E    | 1                                  |
| Format-Konfiguration      |              |                                                                   |      |                                    |
| Bankzugang                | Format *     | Auftragsart * Verzeichnis *                                       |      |                                    |
| BTV 🗸                     | AT-SEPA-CT 🗸 | XAC V N:Privat/Desktop/ERP-Bridge/Upload/CCT                      | 0    | Ť                                  |
| Zurücksetzen 🕤            |              | Jetzt ausführen 🎄 Speichern 🔝 Weitere Aktion                      | en : |                                    |

Klicken Sie anschließend auf "Starten" und geben Sie im nächsten Schritt Ihr Passwort zur Bestätigung ein.

# Download von Dateien (Export)

Im "Ausgangsverzeichnis" wird festgelegt, in welchem Ordner die heruntergeladenen Dateien gespeichert werden. Unter "Format-Konfiguration" kann der "ERP-Bridge-Benutzer" die verschiedenen Auftragsarten, die heruntergeladen werden sollen, definieren.

Durch einen Klick auf "Jetzt ausführen" wird die ERP-Bridge ausgeführt. Mit "Speichern" werden die angelegten Upload- bzw. Download-Einstellungen übernommen, bis diese wieder angepasst werden.

| Allgemeine Einstelle | oownload-Einstellun<br>Ingen | gen<br>C:\3IT\ERP-B | ridge\FROM      |                     | þ                                                  |
|----------------------|------------------------------|---------------------|-----------------|---------------------|----------------------------------------------------|
| Format-Konfiguratic  | n<br>Format *                | Auftragsart *       | Konvertierung * |                     |                                                    |
| Oberbank             | SWIFT-MT940                  | V STA V             | Bitte auswählen |                     | <ul> <li>✓</li> <li>Format hinzufügen +</li> </ul> |
| Zurücksetzen         |                              |                     |                 | Jetzt ausführen als | Speichern 🔛 Weitere Aktionen                       |

## Automatischer Download und Upload von Dateien

Damit der automatische Import sowie Export von Daten genutzt werden kann, muss ein automatischer Abholauftrag in BTV FINYU unter "Aufträge" > "Abholaufträge" > "Erstellen" eingerichtet werden.

Sobald der gewünschte Auftrag erstellt wurde (z. B. Camt53), kann dieser in der ERP-Bridge, wie zuvor unter Import bzw. Export beschrieben, angelegt werden.

Um die automatische Ausführung einzurichten, klicken Sie auf das Zahnrad (Einstellungen) und wählen Sie den Punkt "Unbeaufsichtigten Modus einrichten" aus.

| A.S.                                                                                                    | Geben Sie Ihr Anwendungspasswort ein. |
|----------------------------------------------------------------------------------------------------|---------------------------------------|
|                                                                                                    | Passwort                              |
| Richten Sie den unbeaufsichtigten Modus<br>ein.<br>Dies bereitet die App auf die Austihtung im unbeaufsichtigten Modus<br>vor Nachdem dies eingerichtet ist, können Sie die App im<br>unbeaufsichtigten Modus statten, indem Sie das Argument<br>unattende gelogie vom Plad zur gespeichterter Konfigurationsdatel<br>beim Starten an die App übergeben. | Passwot (                             |
| Abbrechen Starten                                                                                                    | Abbrechen                             |

Mit "Weiter" ist die ERP-Bridge-Software auf den unbeaufsichtigten Modus (englisch: "unattended mode") vorbereitet.

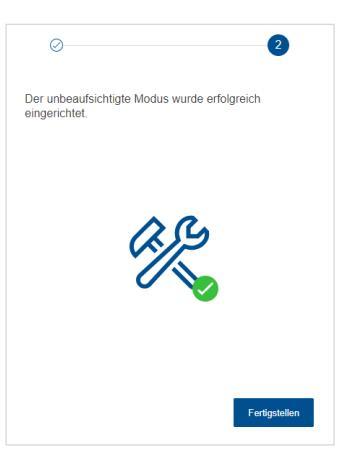

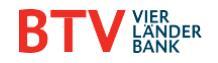

#### **ERP-Bridge automatisch starten**

Damit die ERP-Bridge ab sofort automatisch gestartet werden kann (ohne dass die Software geöffnet ist), muss des Weiteren eine sogenannte Aufgabenplanung erstellt werden. Abhängig von dem verwendeten Betriebssystem, auf dem die ERP-Bridge konfiguriert wurde, können dazu die Anwendung "Windows Task Scheduler" oder der "LaunchD Task Scheduler" (für Mac-Geräte) genutzt werden.

#### Einrichtung "Windows Task Scheduler"

Suchen Sie auf Ihrem Gerät die "Aufgabenplanung" und erstellen Sie eine neue Aufgabe.

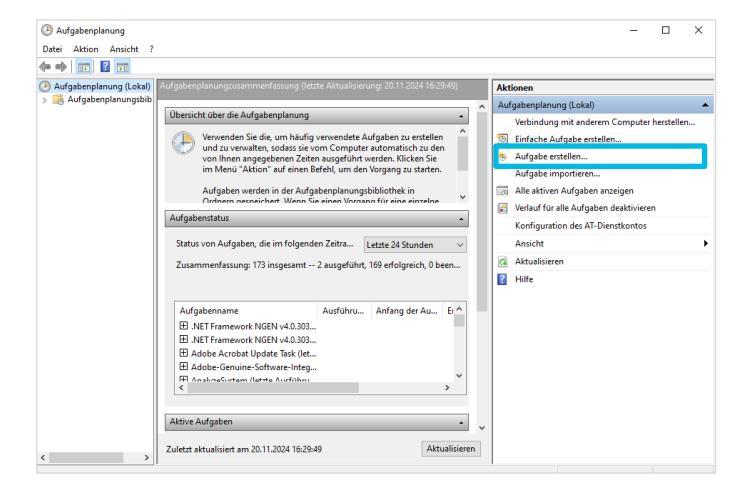

Legen Sie im Reiter "Allgemein" einen Namen für die Aufgabe fest.

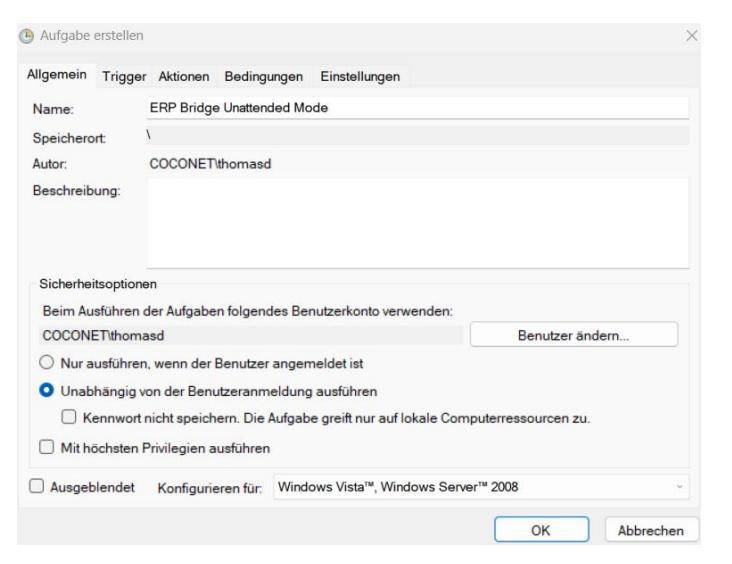

Im nächsten Reiter richten Sie einen neuen Trigger ein, welcher den Task in einem definierten Zeitintervall ausführt und wiederholt.

| Igemein Trig<br>Beim Erstellen e | ger Aktionen Bedingungen Eins<br>iner Aufgabe können Sie die Bedingu | stellungen<br>ungen angeben, o | die die Aufga | be auslösen.            |                    |
|----------------------------------|----------------------------------------------------------------------|--------------------------------|---------------|-------------------------|--------------------|
| Trigger                          | Details                                                              |                                |               | Status                  |                    |
|                                  | Neuer Trigger                                                        |                                |               |                         |                    |
|                                  | Aufgabe starten: Nach einen                                          | n Zeitplan                     |               | ~                       |                    |
| Neu                              | Einmal Start:     Täglich     Wöchentlich     Monatlich              | 13.11.2024                     | □• 13:00:     | 00 🔅 🗆 Zeitzonenü<br>ge | bergreifende Synch |
|                                  | Erweiterte Einstellungen                                             |                                |               |                         |                    |
|                                  | 🗌 Aufgabe verzögern für m                                            | aximal: 1 Stur                 | nde v         |                         |                    |
|                                  | Wiederholen jede: 1 St                                               | unde ~                         |               | für die Dauer von:      | 1 Tag 🗸 🗸          |
|                                  | Alle ausgeführter                                                    | Aufgaben am E                  | nde der Wie   | derholungsdauer beenden |                    |
|                                  | Ablaufen: 13.11.2025                                                 | 3 Tage                         | • •           | Zeitzonenübergreifend   | e Synch.           |
|                                  |                                                                      |                                |               |                         |                    |

Anschließend erstellen Sie im nächsten Reiter "Aktionen" eine "Neue Aktion", die die ERP-Bridge automatisch startet. Geben Sie unter "Argumente hinzufügen" den Parameter "--unattended" (für die automatisierte Ausführung) sowie den Pfad zum Speicherort der ERP-Bridge-Software ein.

Beispielsweise kann der Aufruf der ERP-Bridge im Unattended-Modus wie folgt aussehen:

"--unattended C:\Users\AAA\AppData\Local\Programs\multibank ERP Bridge\multibank ERP Bridge.exe" -unattended C:\3IT\ERP-Bridge\0611.json

| Aufgabe erstell  | en                     |                |             |                  |           |          | ×         |
|------------------|------------------------|----------------|-------------|------------------|-----------|----------|-----------|
| Allgemein Trig   | ger Aktionen           | Bedingungen    | Einstellun  | gen              |           |          |           |
| Beim Erstellen   | einer Aufgabe          | müssen Sie di  | e beim Star | t auszuführend   | e Aufgabe | e angebe | n.        |
| Aktion           | Details                |                |             |                  |           |          |           |
|                  |                        |                |             |                  |           |          |           |
| Neue Aktion      |                        | der Aufrehe er | e falst     |                  | ×         |          | •         |
| Aktion: Program  | om starten             | der Aufgabe au | sgefunrt we | rden soll.       |           |          |           |
| Einstellungen    | Starter                |                |             |                  |           |          |           |
| Programm/Skr     | ipt:<br>IsD\AppData\Ic | cal\Programs\m | ultibank Fl | Durchsuchen      |           |          |           |
| Argumente hin    | zufügen (optio         | nal):          | una         | ttended C:\3IT\E | RP        |          |           |
| Starten in (opti | onal):                 |                |             |                  |           |          |           |
|                  |                        |                |             |                  |           | ок       | Abbrechen |
|                  |                        |                |             |                  |           |          |           |
|                  |                        |                |             |                  |           |          |           |
|                  |                        |                |             |                  |           |          |           |
|                  |                        |                |             |                  |           |          |           |
|                  |                        | (              | OK          | Abbrech          | en        |          |           |

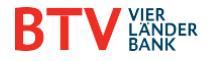

Unter Einstellungen haben Sie darüber hinaus die Möglichkeit, zusätzliche Bedingungen festzulegen.

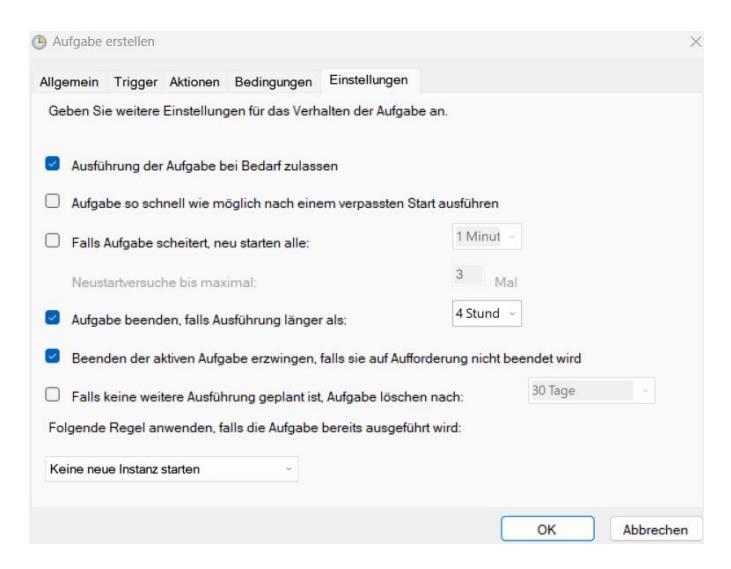

Speichern Sie die Aufgabe durch Klick auf "OK".

**Kontakt** Bei Fragen sind wir gerne für Sie da.

BTV FINYU Service Team E finyu@btv.at Montag bis Freitag, 08.00 bis 17.00 Uhr (an Bankwerktagen)

Erfahren Sie mehr unter: www.btv.at/btv-finyu

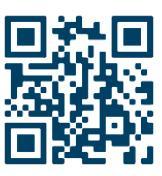

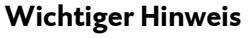

Nachdem alles eingerichtet ist, muss die ERP-Bridge-Software unter "Einstellungen" und Klick auf "Beenden" vollständig geschlossen werden, da der "unattended Mode" auf Ihrem PC sonst nicht ausgeführt werden kann und die Dateien nicht automatisch exportiert/importiert werden können.

|                                      | -                                   | Uber                               |   |
|--------------------------------------|-------------------------------------|------------------------------------|---|
| Uberwachung                          | Konfiguration                       | Schlüssel ändern                   |   |
|                                      |                                     | Schlüssel sperren                  |   |
| ↑, Upload-Einstellungen              |                                     | Passwort ändern                    |   |
| Ilgemeine Finstellungen              |                                     | Abmelden                           |   |
| agomono Enstanargon                  |                                     | Anwendung zurücksetzen             |   |
| Ipload-Kategorie *                   | Standard                            | Sprache •                          | ` |
| rt des Imports *                     | Sammelauftrag (mit Zahlungsdetails) | Unbeaufsichtigten Modus einrichten |   |
|                                      |                                     | Log-Datei öffnen                   |   |
| pload-Beschreibung                   | Upload-Beschreibung                 | Beenden                            |   |
| erzeichnis für fehlerhafte Dateien * | C:\3IT\ERP-Bridge\ERROR             |                                    | P |

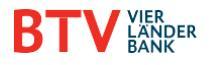